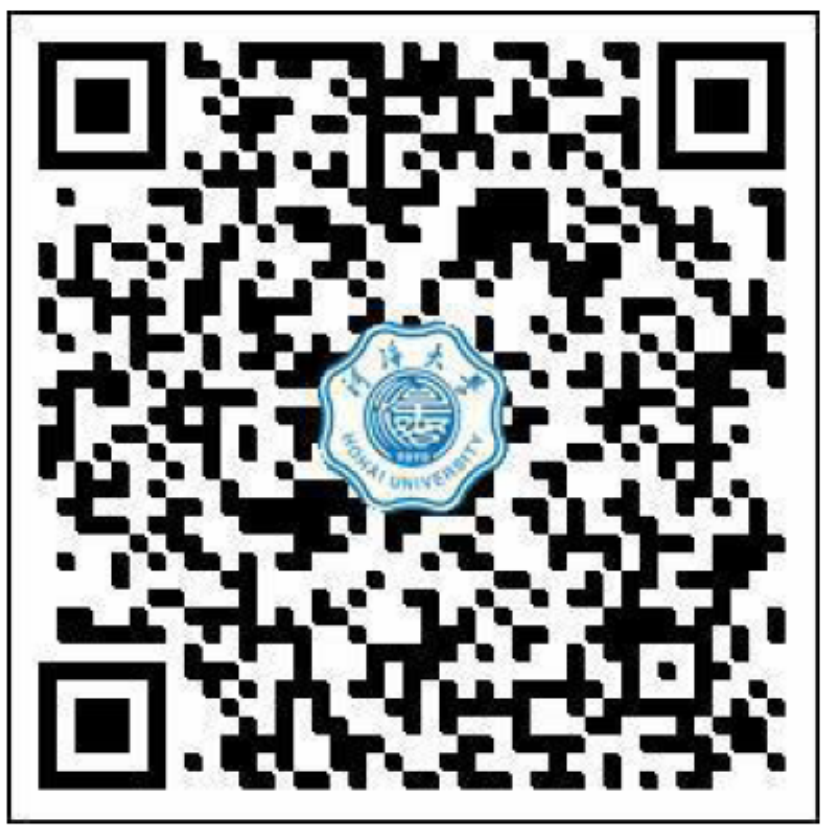

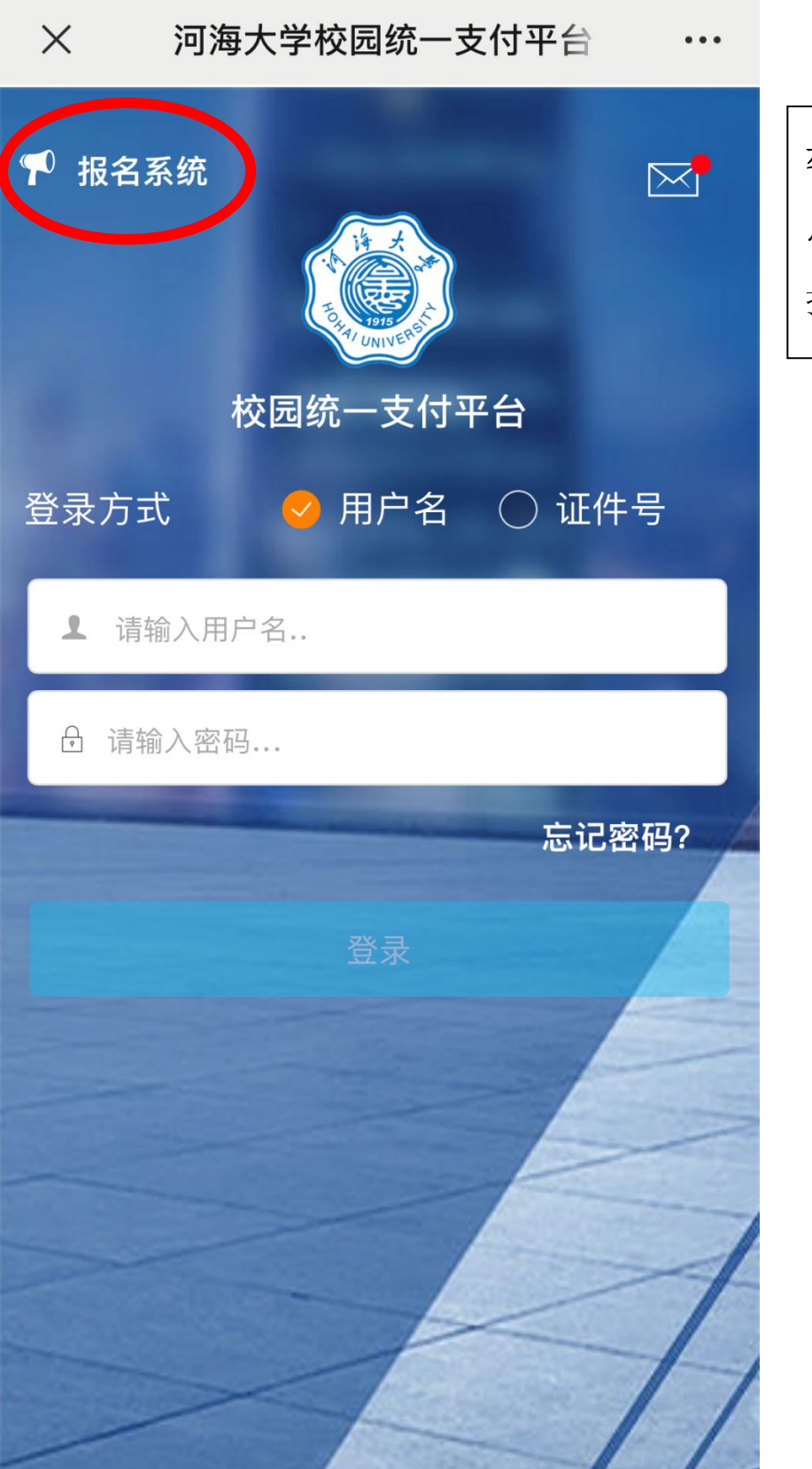

| 步骤一:  |  |
|-------|--|
| 点击左上角 |  |
| 报名系统  |  |

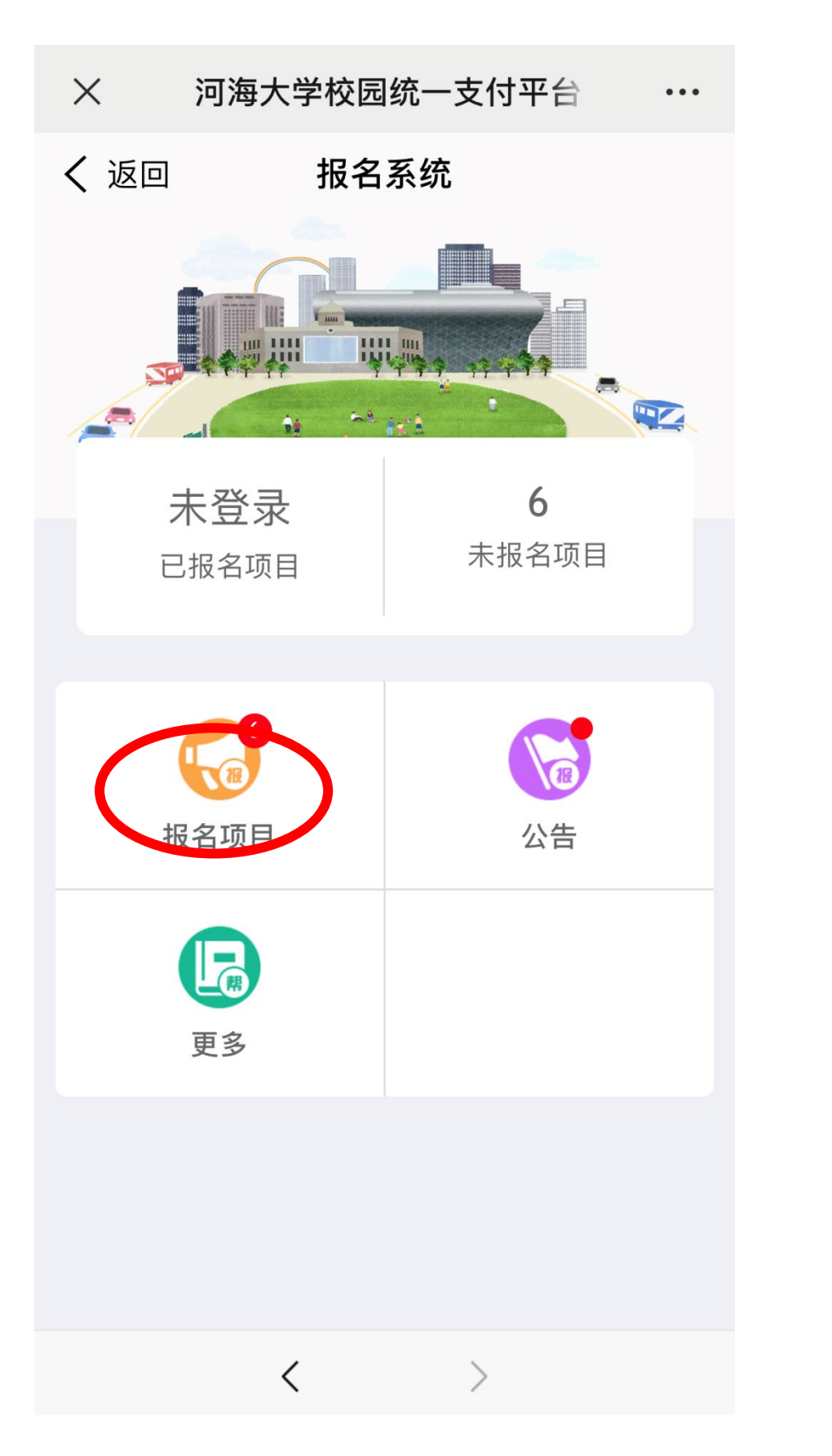

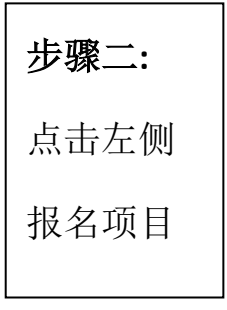

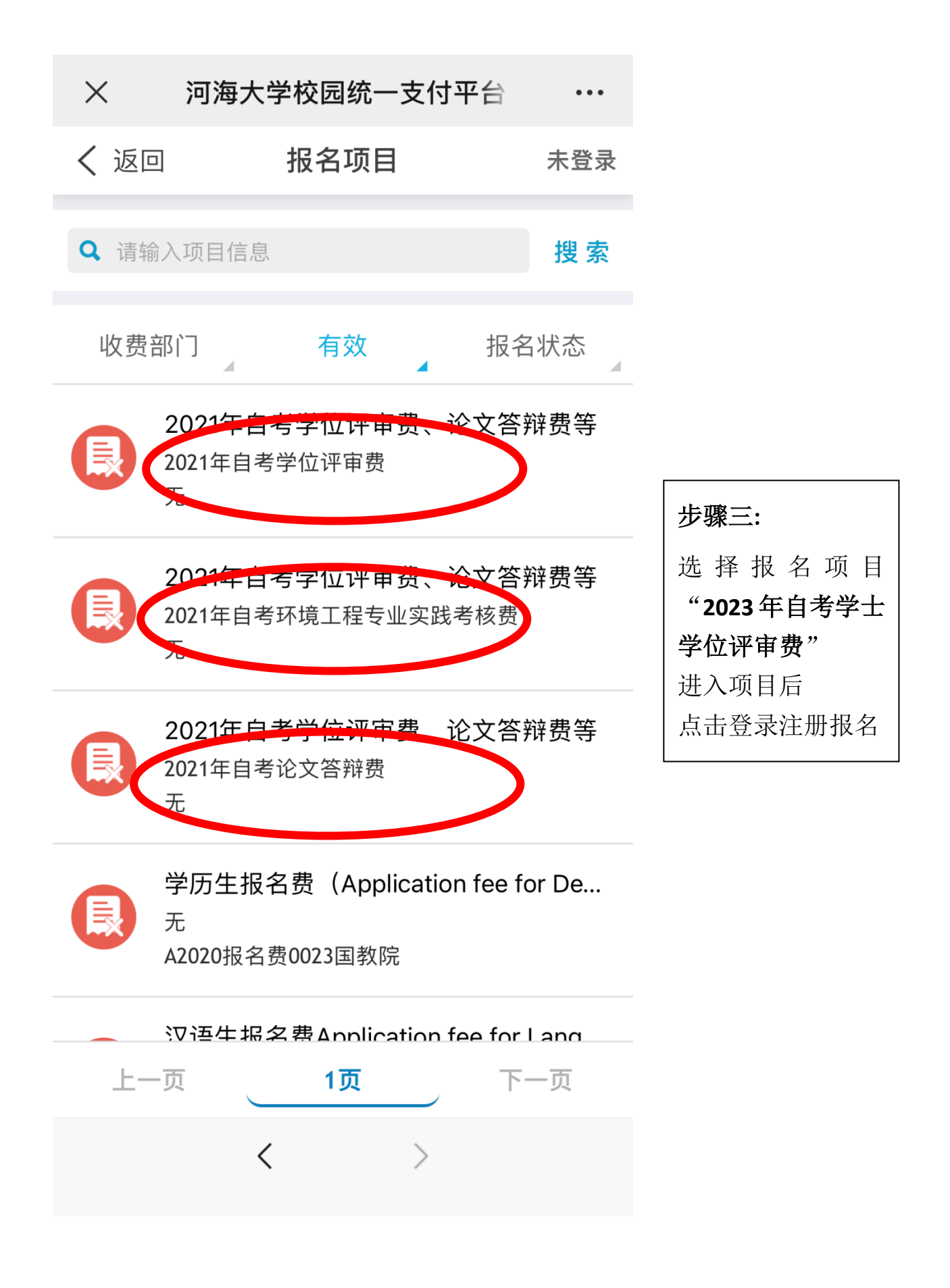

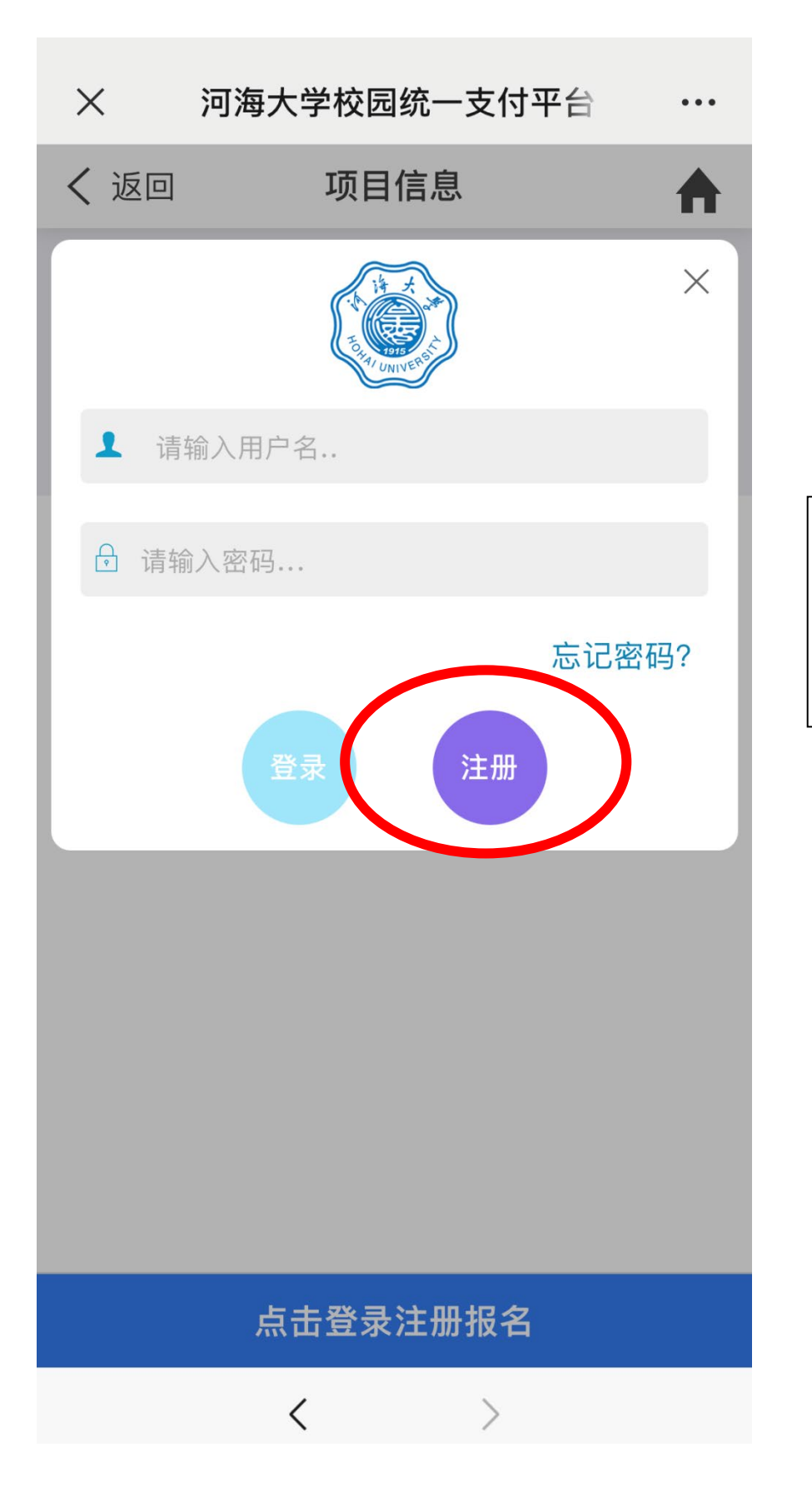

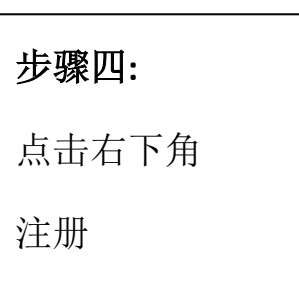

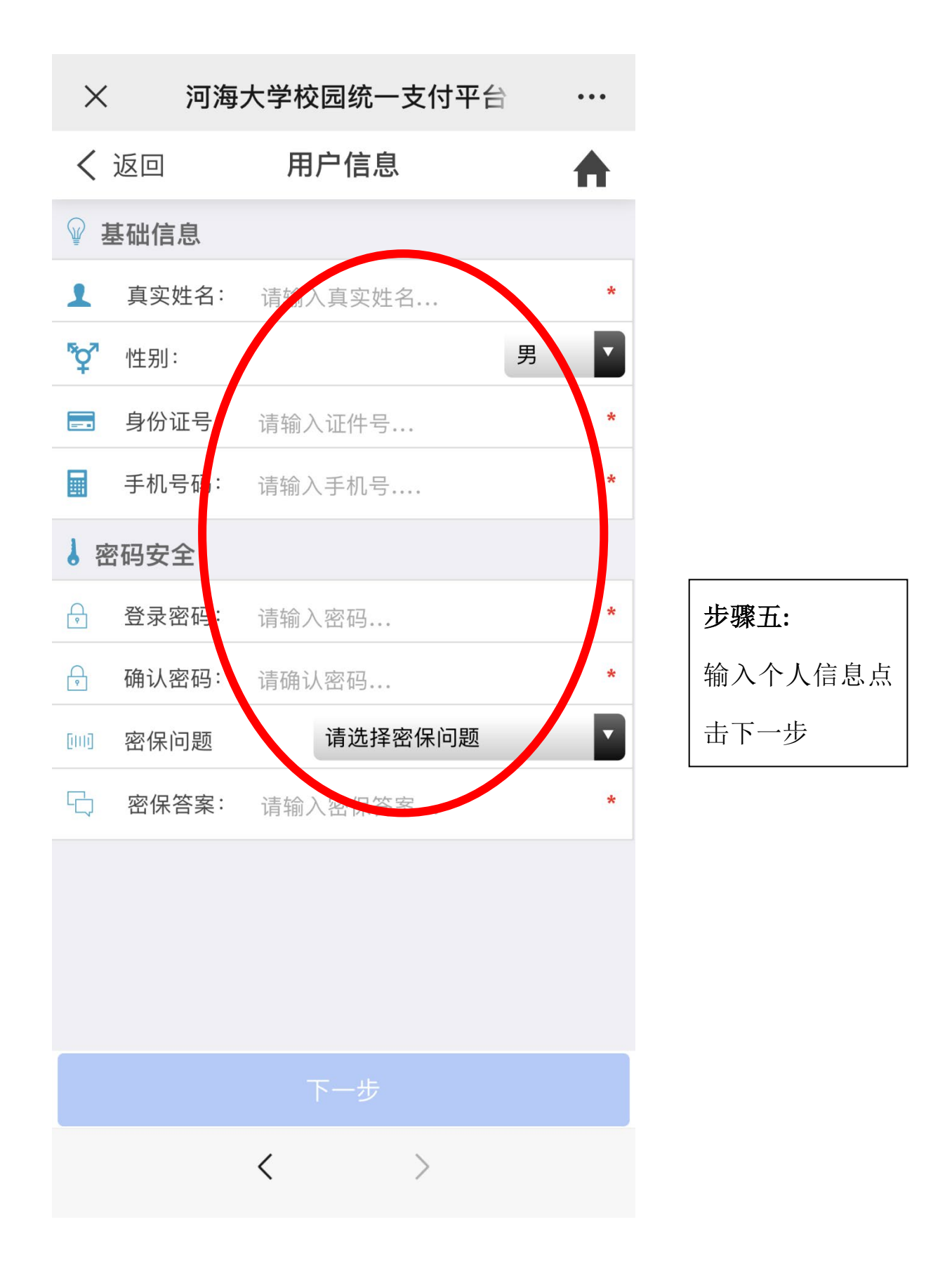

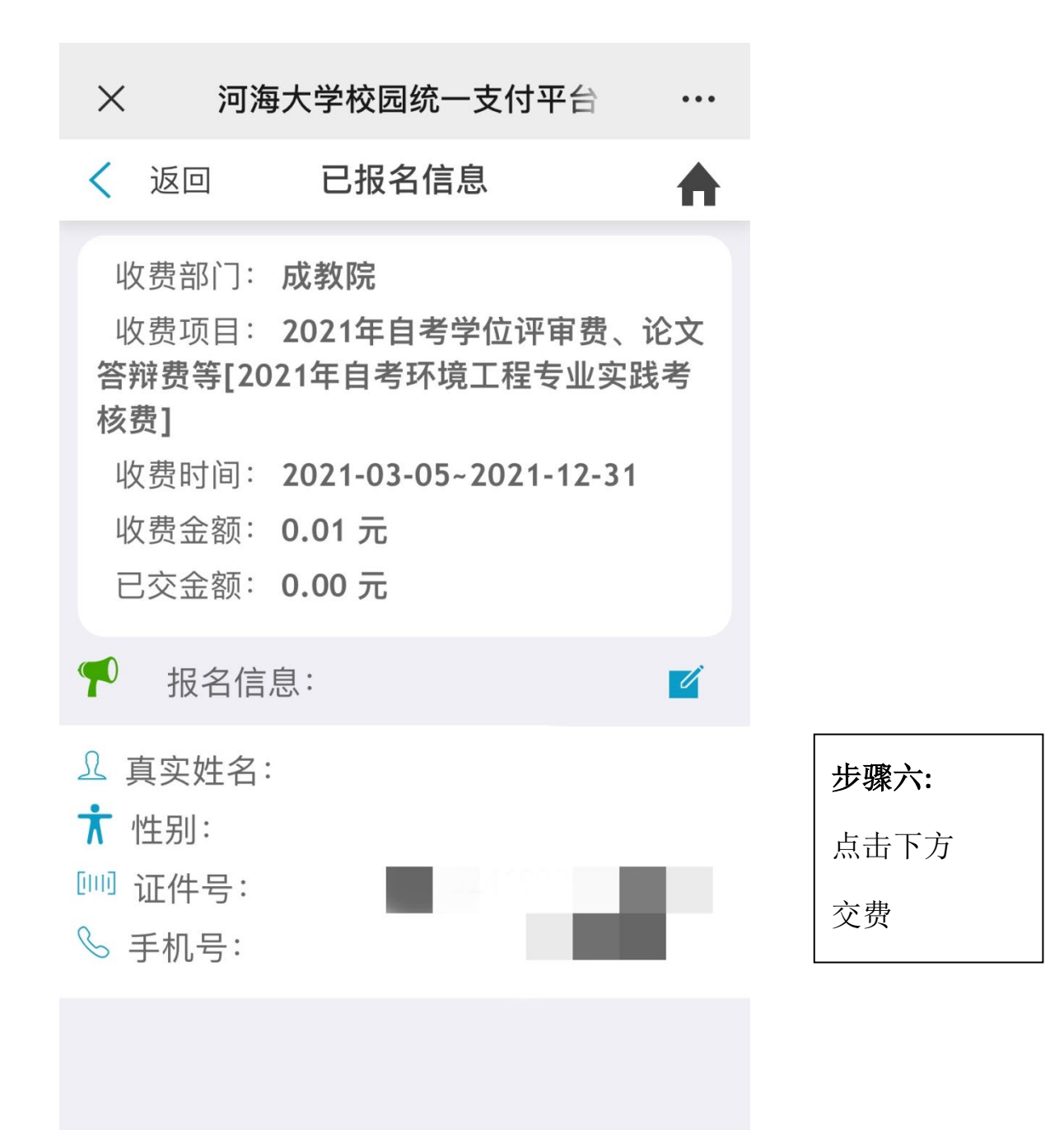

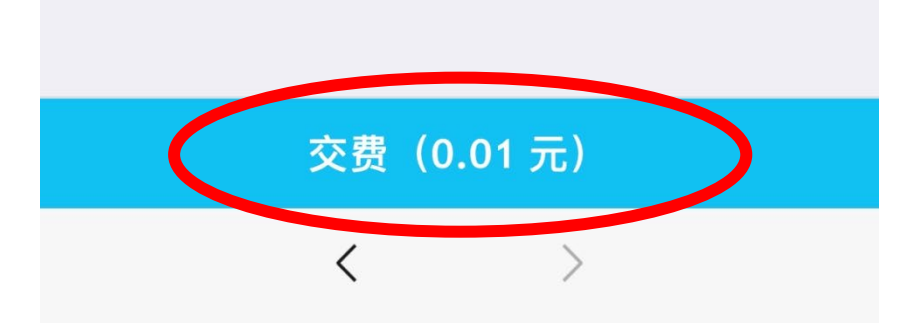

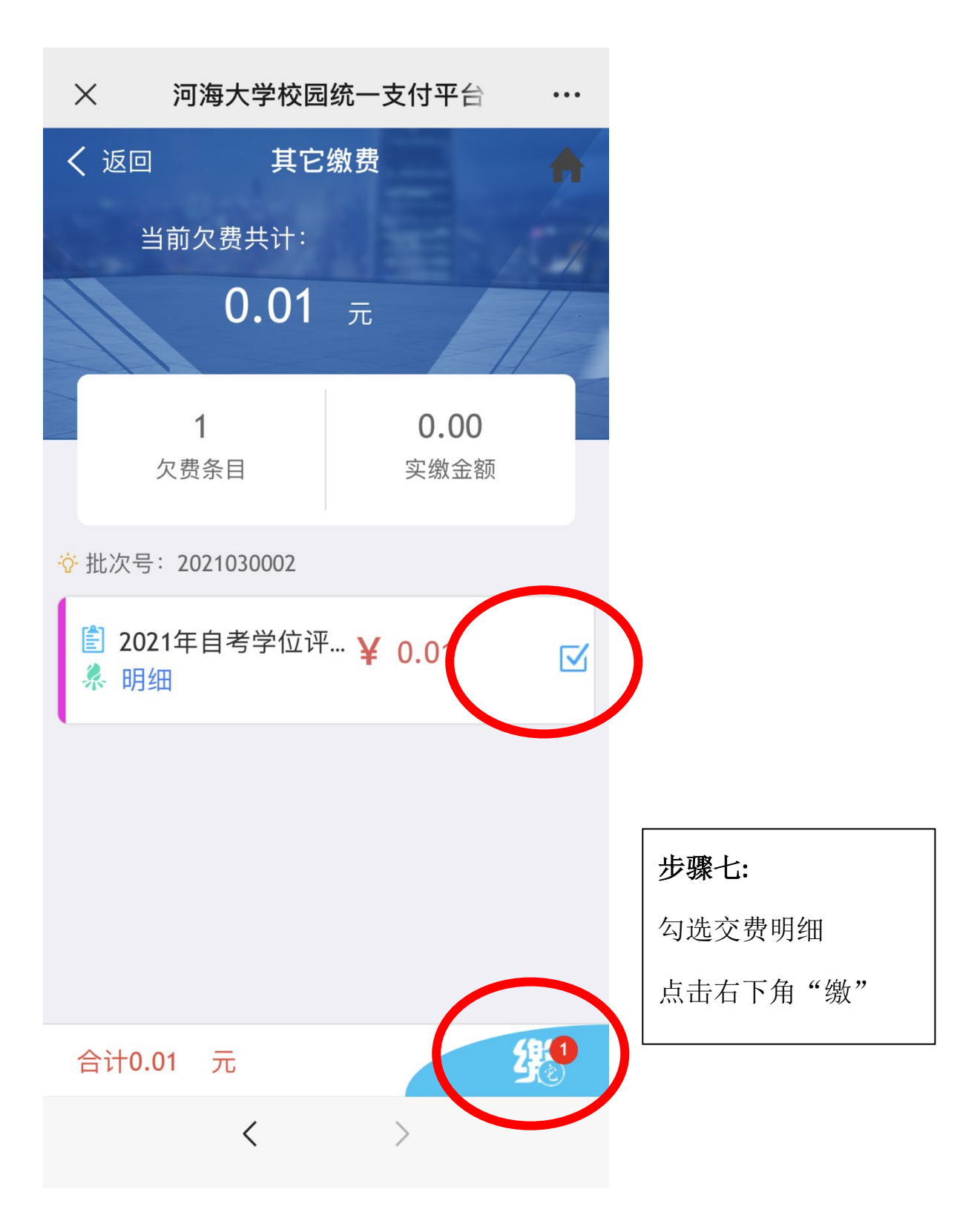

| ×                                            | 统一支付平台                | •••           |
|----------------------------------------------|-----------------------|---------------|
|                                              | 支付平台                  | 取消            |
| 付款人:叶                                        |                       |               |
| 子续费:                                         |                       | 0.00 元        |
| 交易金额:                                        |                       | <b>0.01</b> 元 |
| 手机:                                          | 138**                 | **0929 🖸      |
| 注意:请核对开                                      | 票信息无误之后再缴费            |               |
| 选择支付方式<br>建行聚合<br>1、请打开手机微信、<br>建设银行<br>建设银行 | . 支付宝、龙支付APP扫一扫功能,扫描左 | 侧二维码以完成支↑     |
|                                              | 确认支付 0.01元            |               |
|                                              |                       |               |
|                                              |                       |               |
|                                              | < >                   |               |

| 步骤八:    |  |
|---------|--|
| 核对付款人姓名 |  |
| 选择支付方式  |  |
| 确认支付    |  |

| × 统一支付平台 ···                              |         |
|-------------------------------------------|---------|
| <b>支付平台</b> 取消                            |         |
| 付款人:叶                                     |         |
| 开票信息维护及确认                                 |         |
| 手机*:                                      |         |
| 注: 请核对开票信息无误再缴费!                          | 步骤九:    |
|                                           | 核对付款人姓名 |
| 保存。」                                      | 核对开票手机号 |
| ◆ 2 ま 2 ま 2 ま 2 ま 2 ま 2 ま 4 ま 4 ま 4 ま 4 ま | 无误点击保存  |
| <b>全</b> 建设银行                             |         |
| 确认支付 0.01元                                |         |
|                                           |         |
|                                           |         |
|                                           |         |
| $\langle \rangle$                         |         |

| ×    | 支付完成                                                       | 成 …    |  |
|------|------------------------------------------------------------|--------|--|
|      | <del>译<br/>中国建设银行</del><br>China Construction Bark<br>河海大学 |        |  |
| 订单状态 |                                                            | 支付成功   |  |
| 订单尾号 |                                                            | 0978   |  |
| 支付总额 |                                                            | ¥ 0.01 |  |

完成支付

| <b>步骤十:</b> 缴费成功后退出程序 |
|-----------------------|
| 重新扫描二维码               |
| 重复步骤一二三               |
| 进入登录界面                |

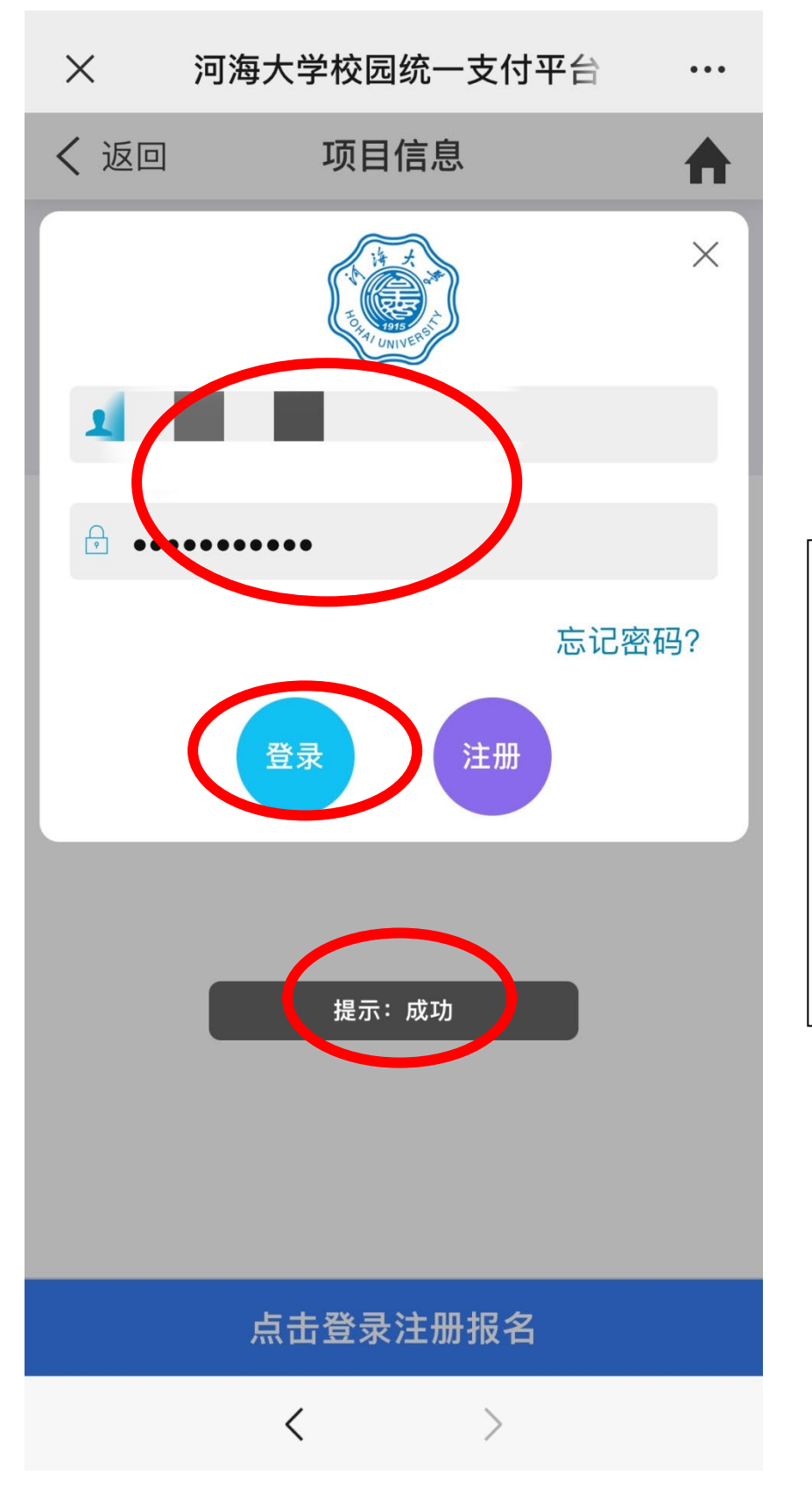

**步骤十一:** 输入身份证号码 输入密码 点击登录 下方显示"提示:成 功"即为登录成功

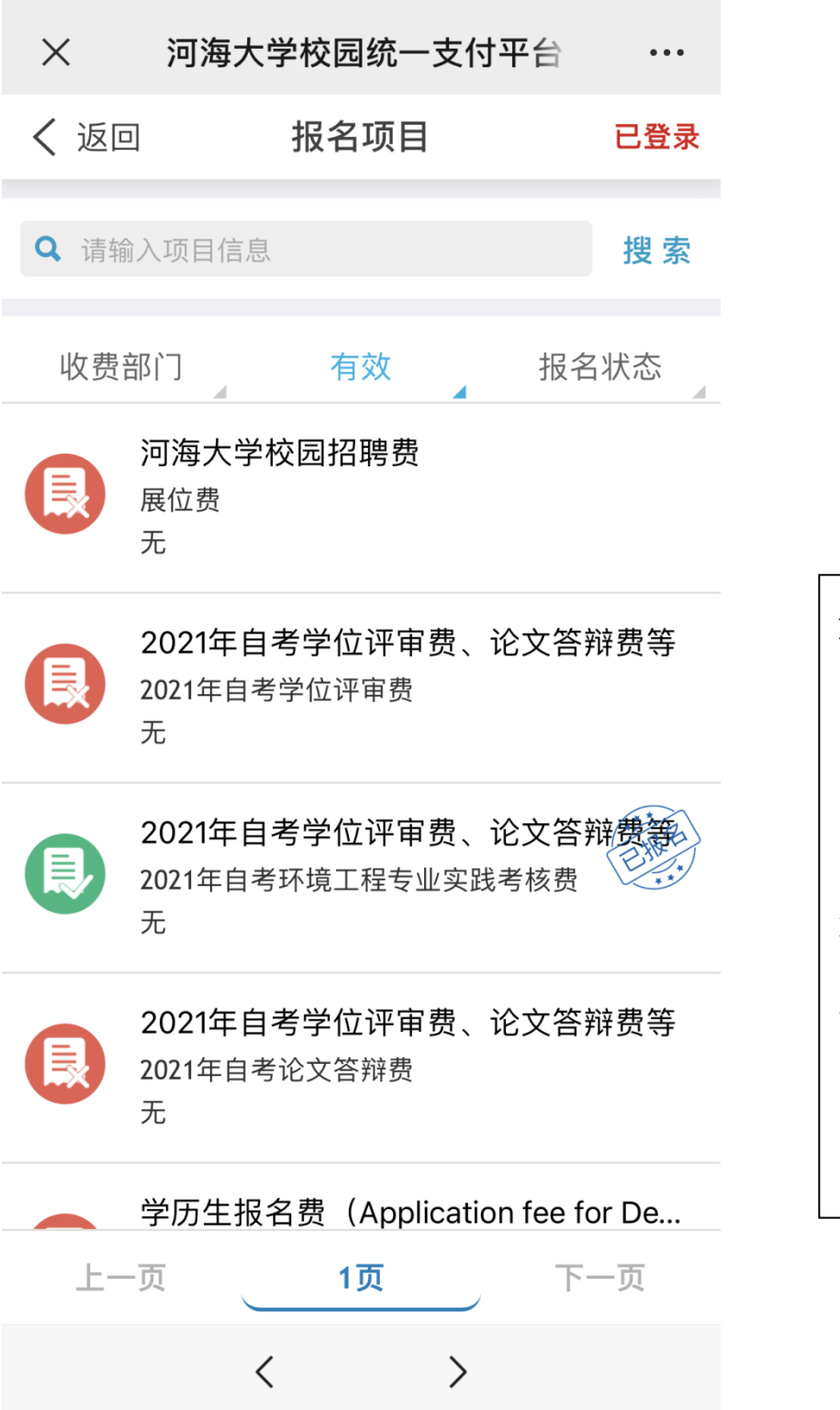

| 步骤十二:      |
|------------|
| 点击关闭登录页面   |
|            |
| 点击返回, 可见报名 |
| 项目右侧显示已报   |
| 名          |
|            |
| 点击左上角返回,返  |
| 回上一层界面     |

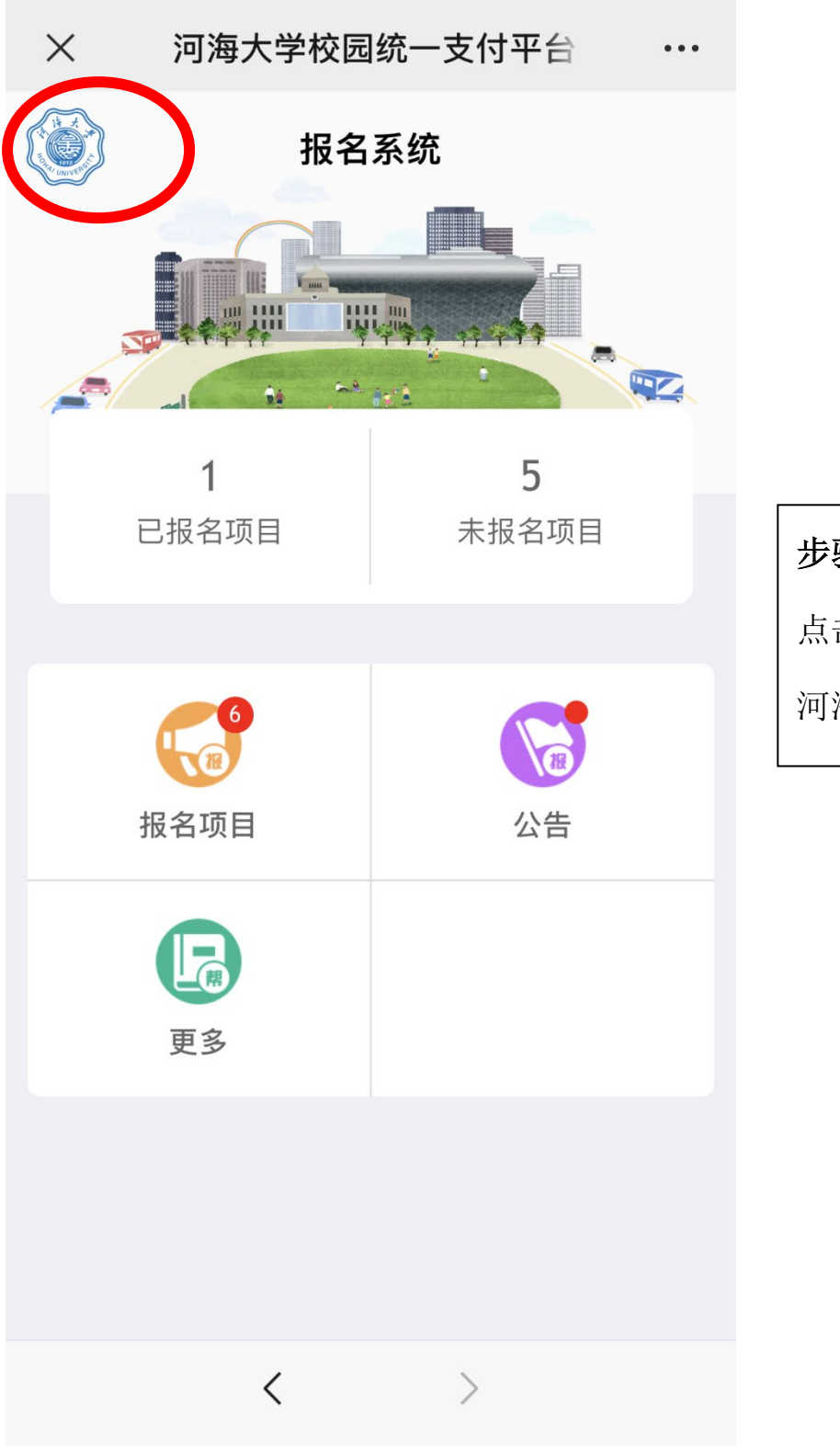

| 步骤十三:   |
|---------|
| 点击左上角蓝色 |
| 河海大学校徽  |
|         |

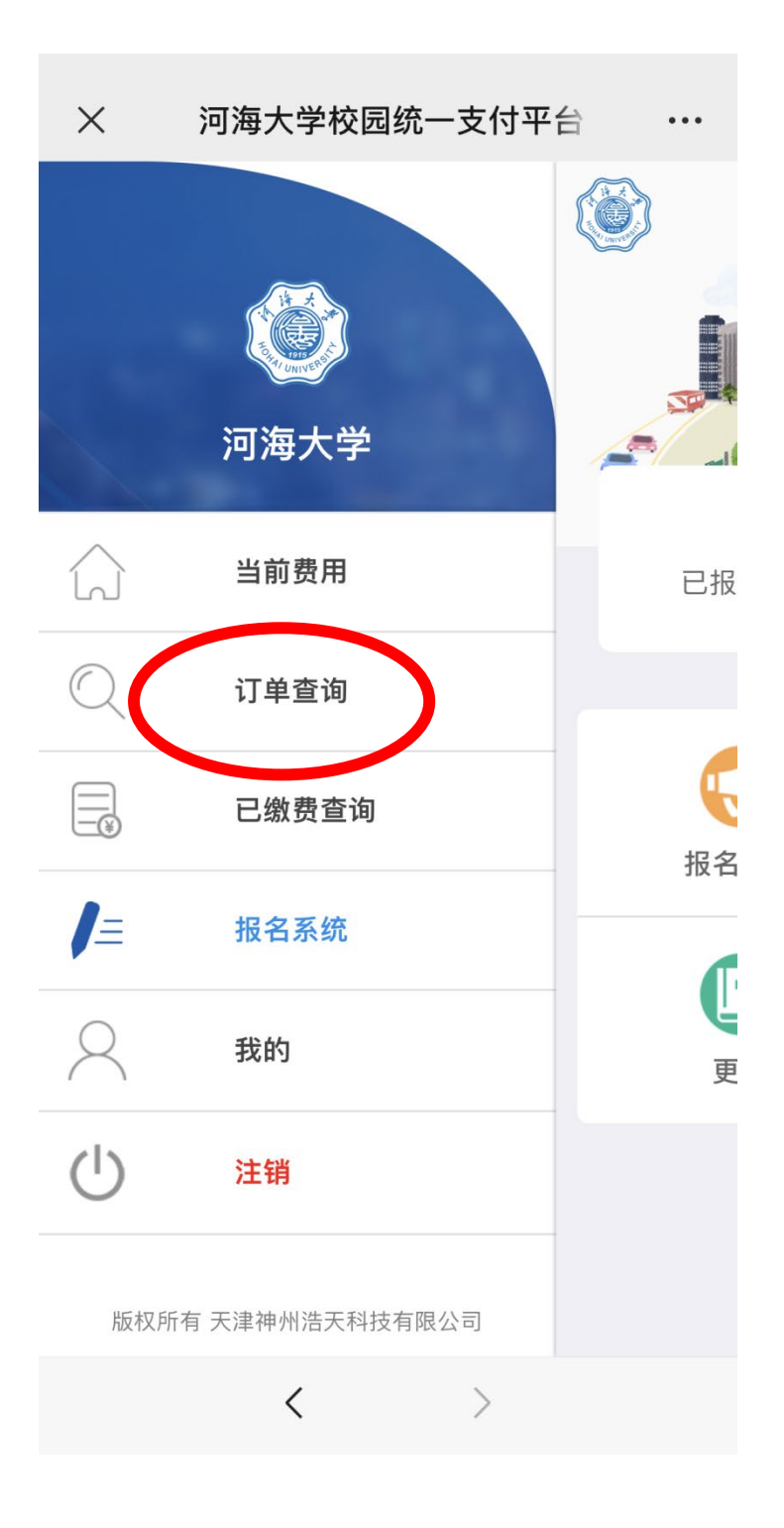

| 步骤十四:  |  |
|--------|--|
| 点击订单查询 |  |

| ×     | 订单查询 …    |           | •••        |
|-------|-----------|-----------|------------|
|       | 订单查询    ■ |           | =          |
| 本日    | 全部        | 本月        | 自定义        |
| 订单号:  |           | ot2103111 | HU000978   |
| 订单日期: |           | 2021-03-1 | 1 15:17:31 |
| 交易金额: |           |           | 0.01 元     |
| 交易银行: |           |           | 建行聚合       |
| 收费类型: |           |           | 其它缴费       |
| 缴费渠道: |           |           | AppPage    |
| 交易状态: |           |           | 支付成功       |
| 1     |           |           |            |
|       |           |           | ノ          |
|       | <         | >         |            |

| 步骤十五:   |  |
|---------|--|
| 进入订单    |  |
| 点击屏幕空白处 |  |

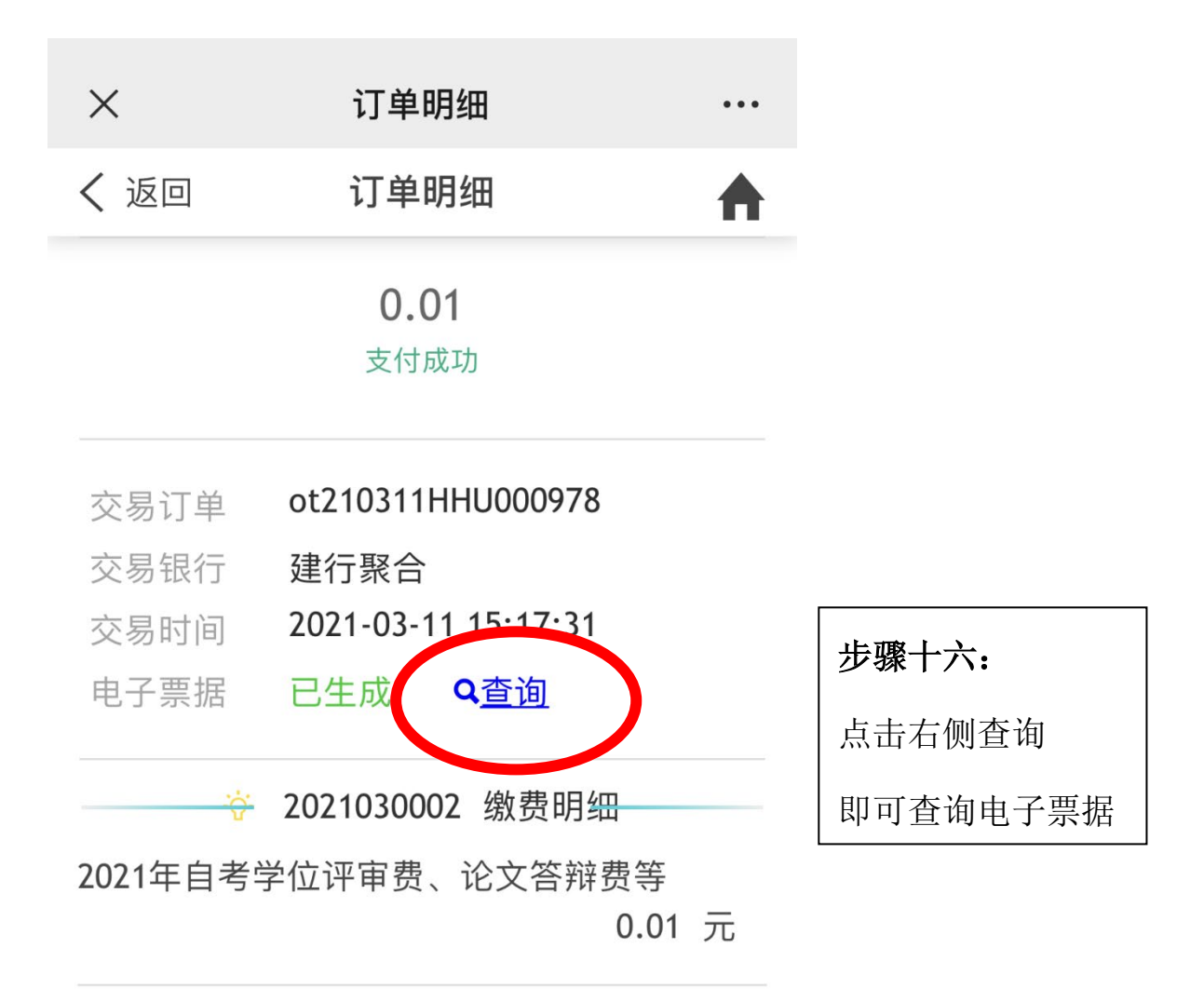

| < > |
|-----|
|-----|

| く 返回                                                                              | 回    票据查询                                           |    |      |      |        |                    | ♠ |
|-----------------------------------------------------------------------------------|-----------------------------------------------------|----|------|------|--------|--------------------|---|
| ☞ 电子票据查询                                                                          |                                                     |    |      |      |        | 共 <mark>1</mark> 张 |   |
| 中央非被保禦握监御,(电子)<br>素操代碼00010119<br>交款人與一德一<br>交款人與一德一<br>安赦人與一德一                   |                                                     |    |      |      |        |                    |   |
| 项目编码                                                                              | 項目名称                                                | 单位 | 数量   | 标准   | 全額 (元) | 备注                 |   |
| 21323010                                                                          | 高等教育自学考试费 20210300022<br>021年自考学/<br>评审费、论文<br>答辩费等 | 元  | 1.00 | 0.01 | 0.01   |                    |   |
| 金額合计(太                                                                            | ▲<br>金額合计(大写)壹分 (小写)0.01                            |    |      |      |        |                    | - |
| 330324199307180240<br>其<br>他<br>信<br>使<br>此<br>秋秋半<br>((1)) 强海大学<br>复献人: 秋秋人,支付平台 |                                                     |    |      |      |        |                    |   |
| 00010119_0008293090                                                               |                                                     |    |      |      |        |                    |   |